# Canvas, outil visuel interactif de ChatGPT

**Canevas** (ou **Canvas**) est une **nouvelle fonctionnalité** de ChatGPT proposée par **OpenAI**, qui transforme la manière d'interagir avec l'IA. Contrairement à la discussion linéaire habituelle, Canevas offre une **zone de travail visuelle** et **interactive**, où l'on peut disposer librement des **blocs de texte**, **images**, **diagrammes**, et organiser les contenus selon une logique propre à chaque projet.

## **Fonctions principales**

- Création et manipulation de blocs de contenu
- Ajout de visuels générés par l'IA
- Réorganisation libre de l'espace
- Intégration d'annotations
- Collaboration en temps réel avec d'autres utilisateurs

L'objectif est de **structurer les idées**, d'**explorer des pistes** et d'**affiner des projets** dans un espace plus riche et adaptable que le simple chat.

### Collaboration

Canevas permet à plusieurs utilisateurs de travailler **simultanément** sur un même espace, en contribuant avec des idées, en enrichissant les contenus existants, ou en proposant de nouvelles **représentations graphiques**. Cela en fait un outil de choix pour :

- La gestion de projets
- Le travail d'équipe
- Le brainstorming créatif
- L'apprentissage personnalisé

### Cas d'usage

- 1. **Planification** de projet : construction de tableaux de suivi avec priorités, ressources et échéances.
- 2. **Brainstorming** : génération d'idées par thème, organisation visuelle des branches, et affinement par questionnement.
- 3. Apprentissage : création de parcours pédagogiques, ajout de visuels, quiz, et synthèse des contenus étudiés.

### Limites

Certains contenus, comme les images générées, ne s'affichent pas directement dans le Canevas mais uniquement dans le fil de discussion. Il reste donc encore des **améliorations attendues** pour une intégration complète.

### Tutoriels

Le document PDF propose trois tutoriels pour bien démarrer :

- Créer un tableau de planification
- Organiser un brainstorming
- Apprendre un sujet (ex. : Python)

### **URL** utiles

Pour utiliser Canevas, rendez-vous sur <u>https://chat.openai.com</u>, puis cliquez sur l'icône en forme de **boîte à outils** et sélectionnez **Canevas**.

Documentation officielle (si disponible) : <u>https://help.openai.com</u>